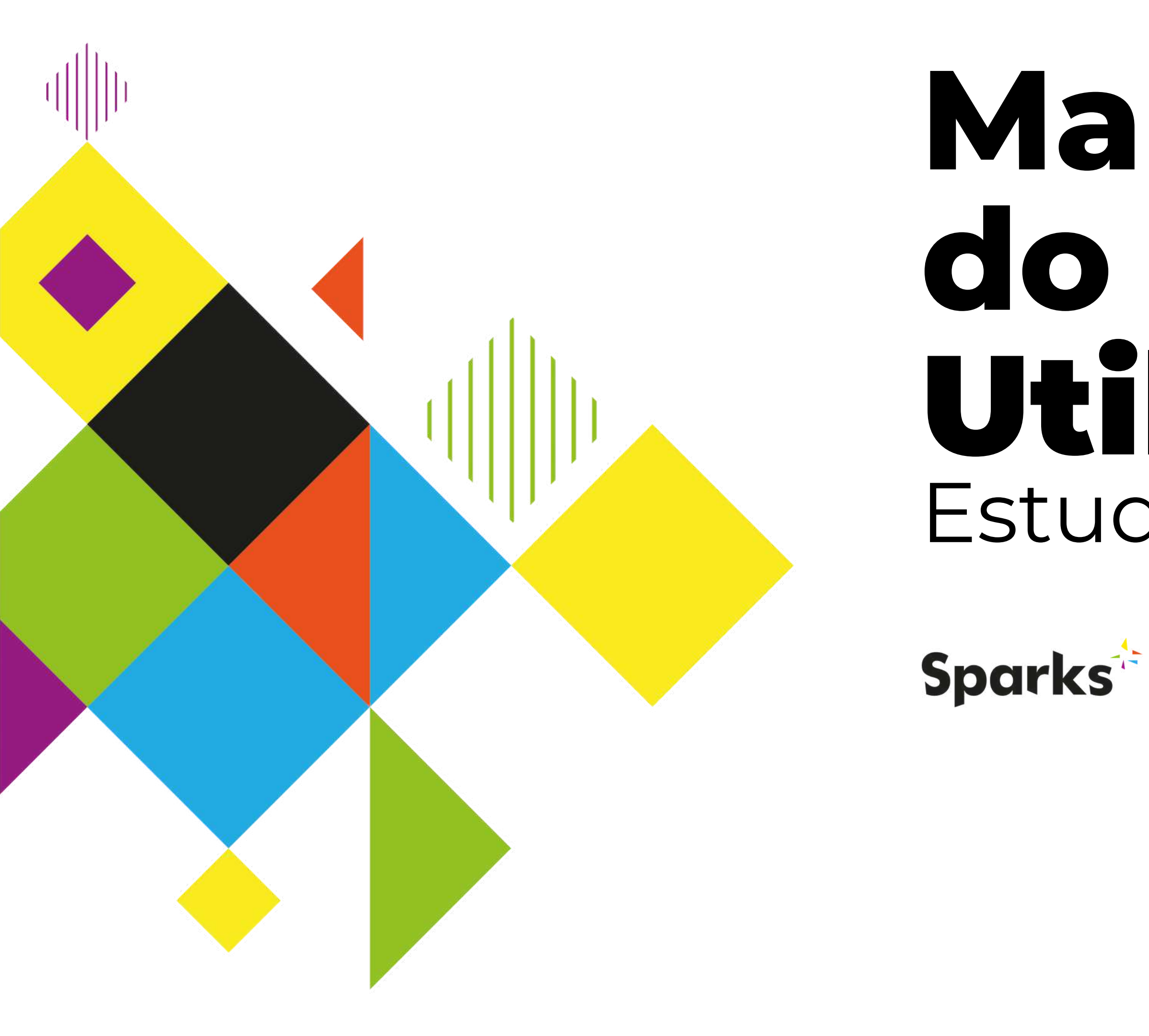

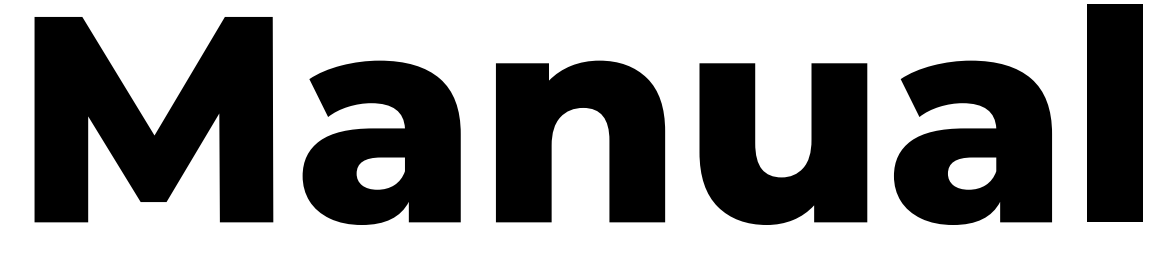

# **Utilizador** Estudantes

Co-funded by the Erasmus+ Programme of the European Union

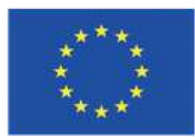

Platforma E-Learning Sparks | Manual do Utilizador para Estudantes

# Conteúdo

- Primeiros Passos
- O teu Perfil
- Os teus Cursos
- Suporte

Esta publicação recebeu financiamento da Comissão Europeia ao abrigo do acordo de subvenção número 2020-1-IT01-KA226-VET-008813, Erasmus+ Projeto de Parceria Estratégica Sparks. O apoio da Comissão Europeia à produção desta publicação não constitui uma aprovação do conteúdo, que reflete apenas os pontos de vista dos autores. A Comissão não pode ser responsabilizada por qualquer uso que possa ser feito da informação contida na mesma.

Copyright - © 2022 SPARKS Consortium. Esta obra está sob a licença Creative Commons Attribution-NonCommercial 4.0 International License. É livre de copiar, partilhar, adaptar, e utilizar o material para fins não comerciais, desde que cumpra as seguintes condições: Atribuição: Deve dar o devido crédito, fornecer um link para a licença e indicar se foram feitas alterações. Pode fazê-lo de qualquer forma razoável, mas não de qualquer forma que sugira que o Direito de Permanência o endossa ou à sua utilização. Não comercial: Não pode utilizar o material para fins comerciais.

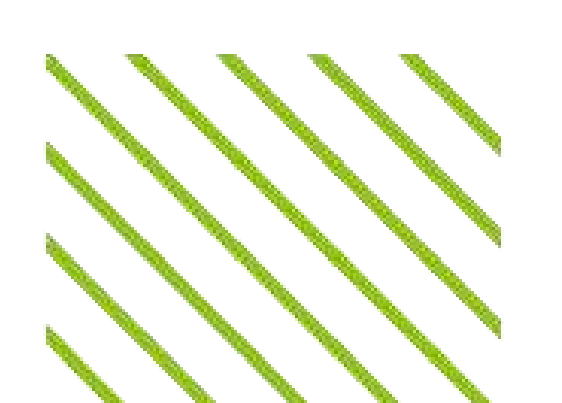

# s Passos rfil Cursos

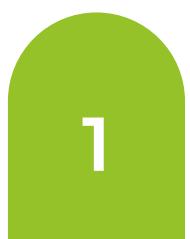

## **Primeiros Passos**

Uma vez iniciada a sessão com o teu e-mail e palavra-passe registados, terás acesso ao teu **painel de utilizador**, onde tudo começa.

#### Student

| Bashboard         | A tua página inicial. Aqui podes encontrar a visão geral dos<br>cursos em que estás inscrito.                                             |
|-------------------|----------------------------------------------------------------------------------------------------|
| <b>Profile</b>    | A tua página pessoal de perfil de estudante, onde podes<br>visualizar os teus feitos (por exemplo, pontos, emblemas e<br>classificações). |
| 🔲 My Courses      | Onde podes aceder a todos os teus cursos.                                                                                                 |
| A My Account      | Onde podes alterar os detalhes da tua conta (por exemplo,<br>nome, apelido, e-mail e palavra-passe)                                       |
| 🕛 Logout          | Para sair da plataforma.                                                                                                    |
| ₩ 😩 () 🗕<br>0 🕕 📮 | Seleciona a tua língua. A plataforma está disponível em<br>espanhol, grego, inglês, italiano, polaco, português, romeno                   |

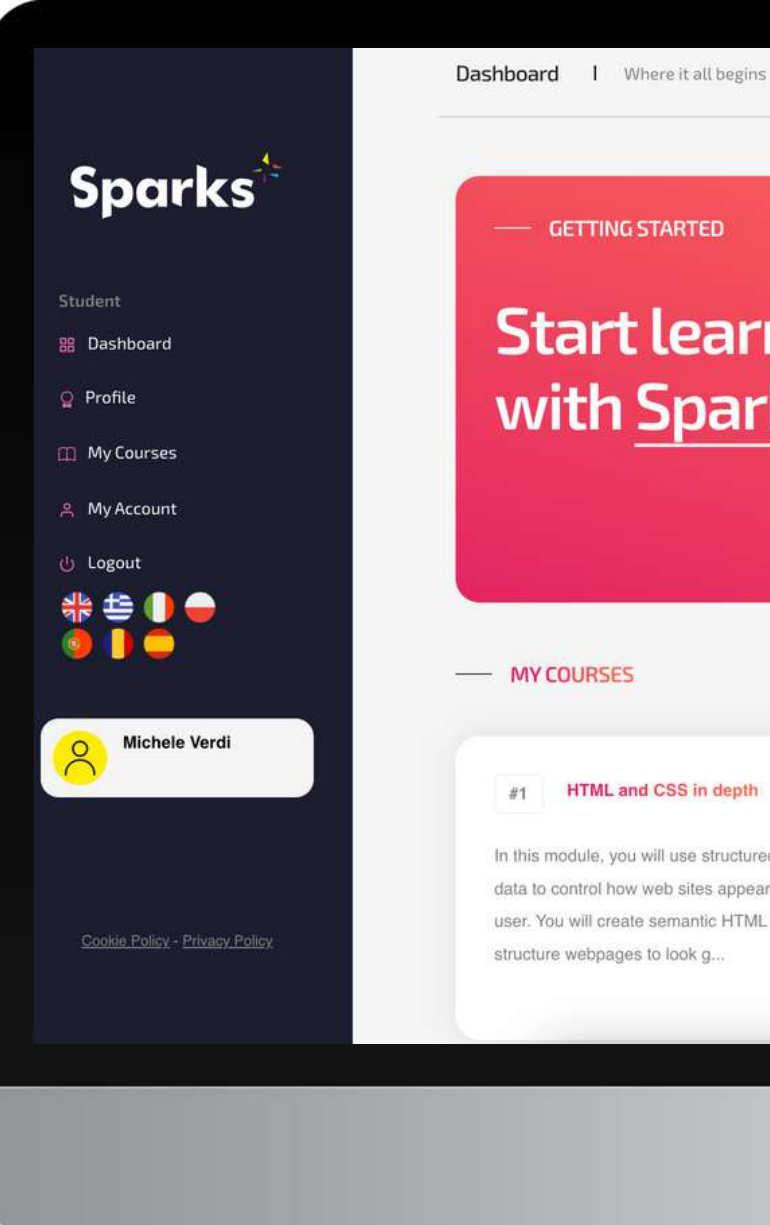

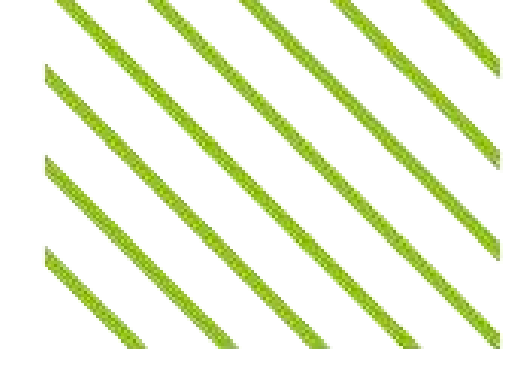

### **Start learning** with Sparks!

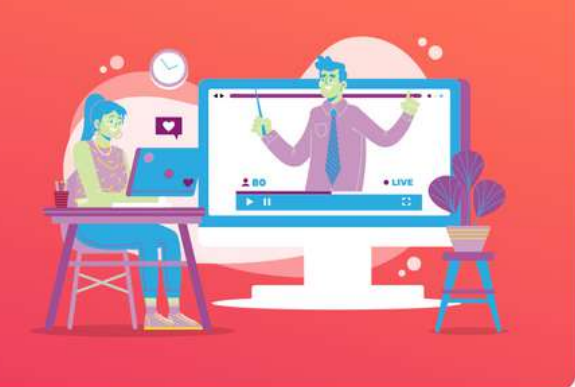

#### #1 HTML and CSS in depth

In this module, you will use structured semantic data to control how web sites appear to the user. You will create semantic HTML to structure webpages to look g ...

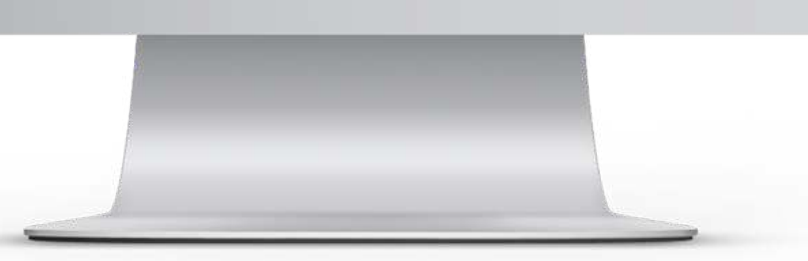

### Platforma E-Learning Sparks | Manual do Utilizador para Estudantes

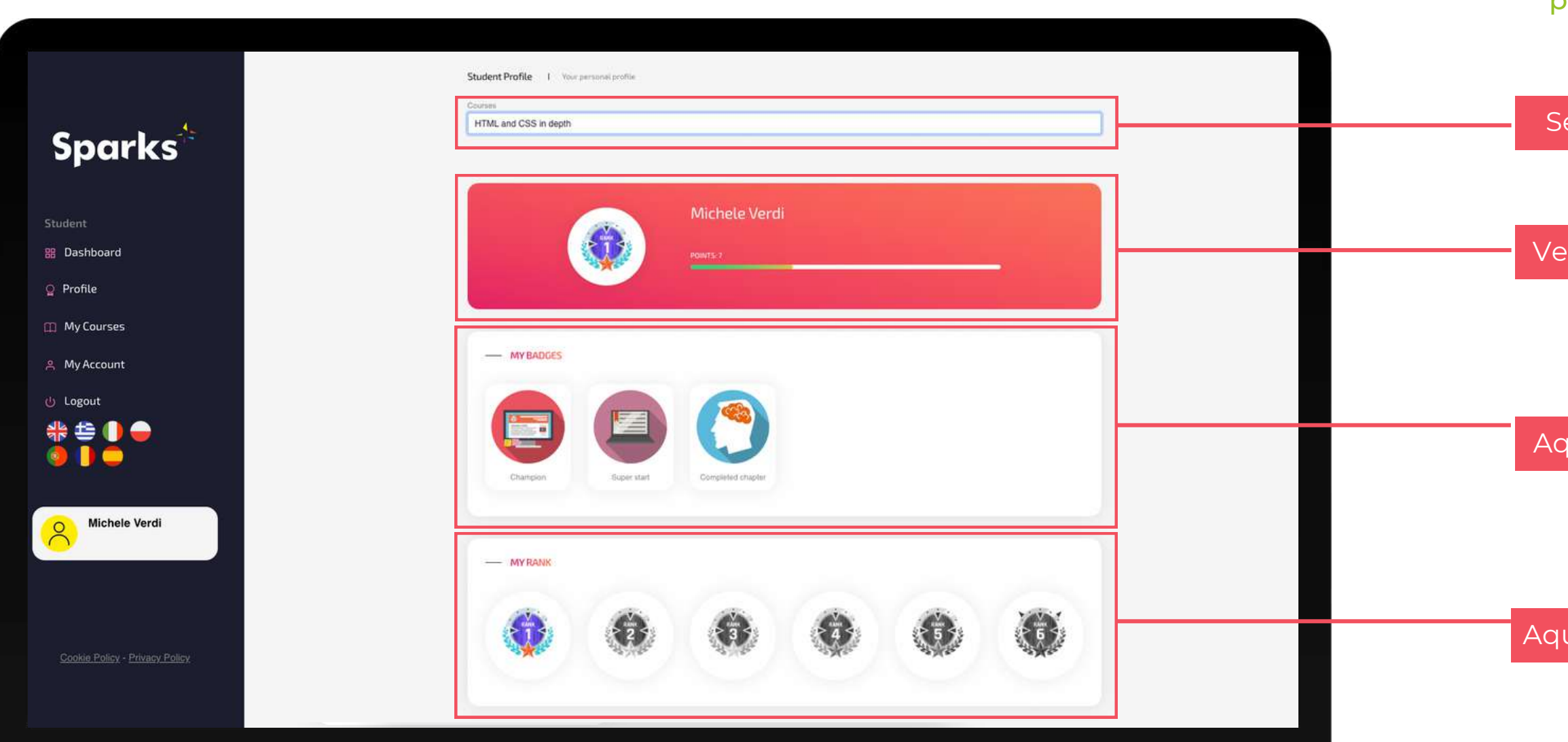

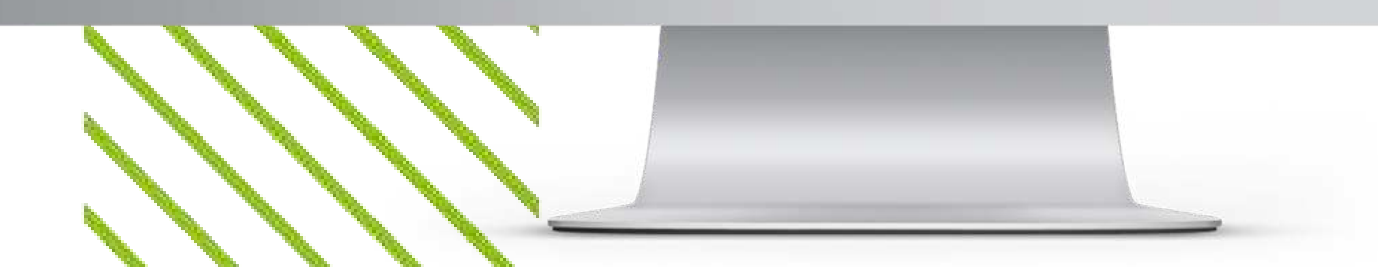

# **O teu Perfil**

Na página Perfil, podes encontrar uma visão geral do teu progresso e resultados para cada curso em que estás inscrito.

Seleciona o curso

Verifica os pontos que ganhaste

Aqui encontrarás todos os emblemas que ganhaste

Aqui podes visualizar a tua posição na tabela de classificação

3

### **Os teus Cursos**

A página "Os Meus Cursos" dá-te acesso a todos os cursos em que estás inscrito. Em particular, podes encontrar tanto os curos que completaste (caixa A na imagem à esquerda), como os que estás a frequentar.

GO TO COURSE

Para cada curso, podes encontrar as seguintes informações:

- o Professor que criou o curso (B);
- o título e descrição do curso (C);
- o número de aulas e tarefas que completou (D);
- o botão para aceder ao curso (E).

### Vamos ver um curso em conjunto

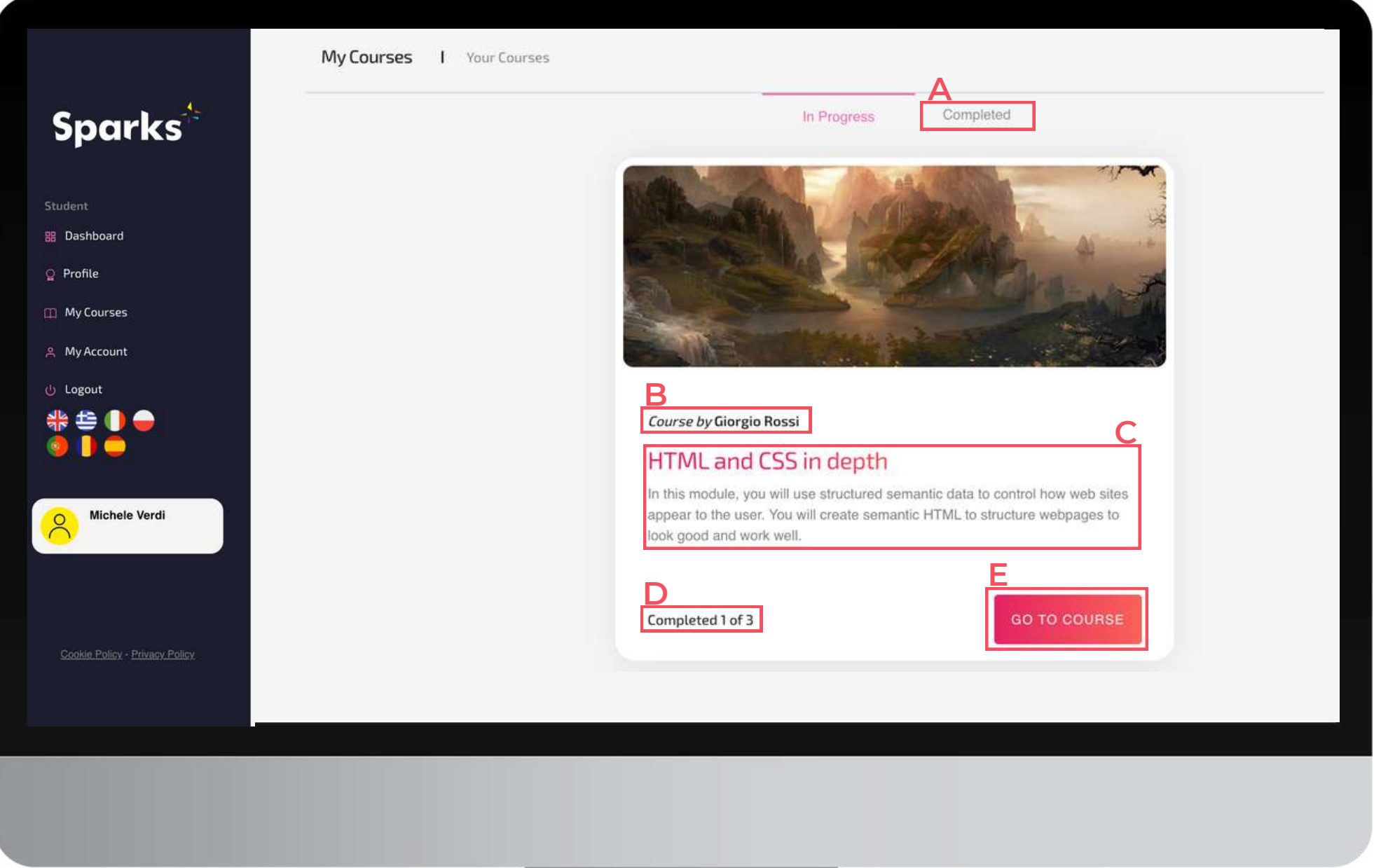

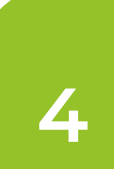

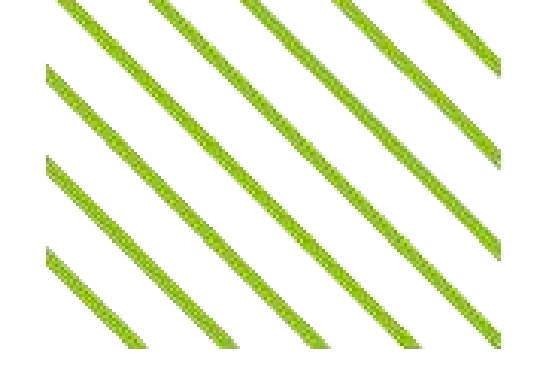

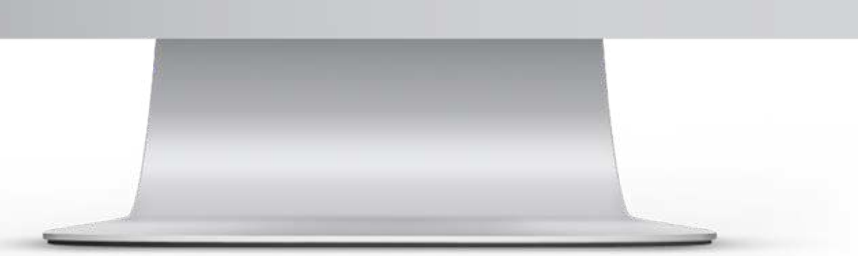

# Página do Curso

### O teu percuso de aprendizagem num relance

não tiver sido concluída

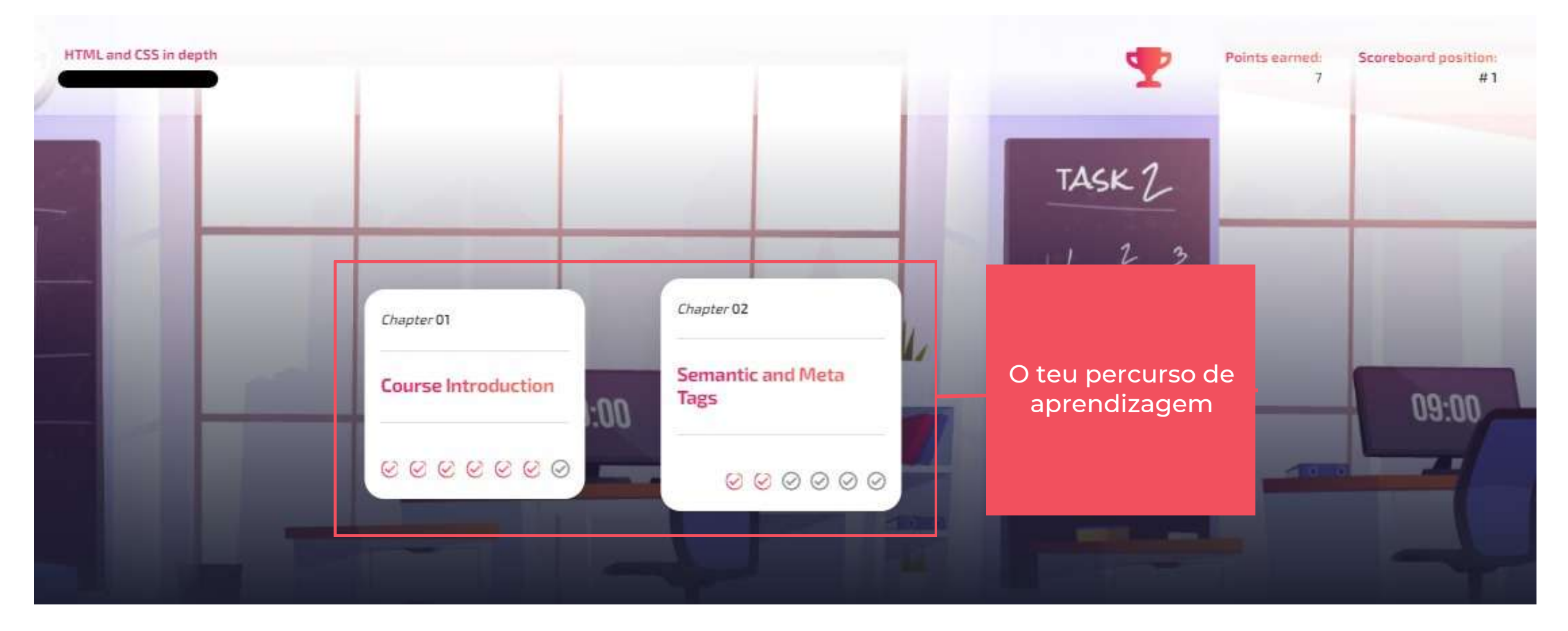

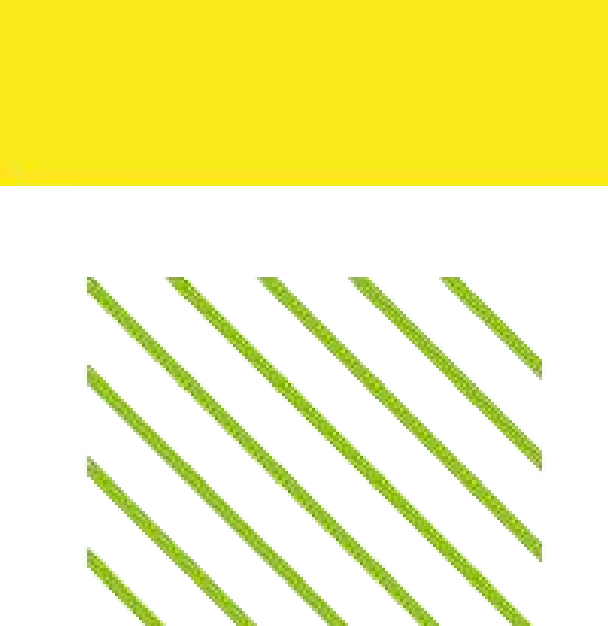

### Depois de clicar em "Ir para Curso", serás direcionado para a página do curso. Como mostra a imagem abaixo, neste ecrã podes reparar, no canto superior esquerdo, no nome do curso e do professor, enquanto que, à direita, o número de pontos que ganhaste e a tua posição na tabela de classificação. No meio do ecrã, encontram-se todos os capítulos do curso, que terão um visto colorido se a aula ou tarefa tiver sido concluída ou um visto cinzento se ainda

# Página do curso

### Aulas e trabalhos

Percorrendo a página do curso, encontrarás o repositório dos materiais do curso, juntamente com as aulas e trabalhos divididos por capítulo. Os professores podem acrescentar diferentes tipos de aulas: vídeo aulas, quizzes, testes práticos ou outros recursos/conteúdos externos, identificáveis pelos seus diferentes ícones.

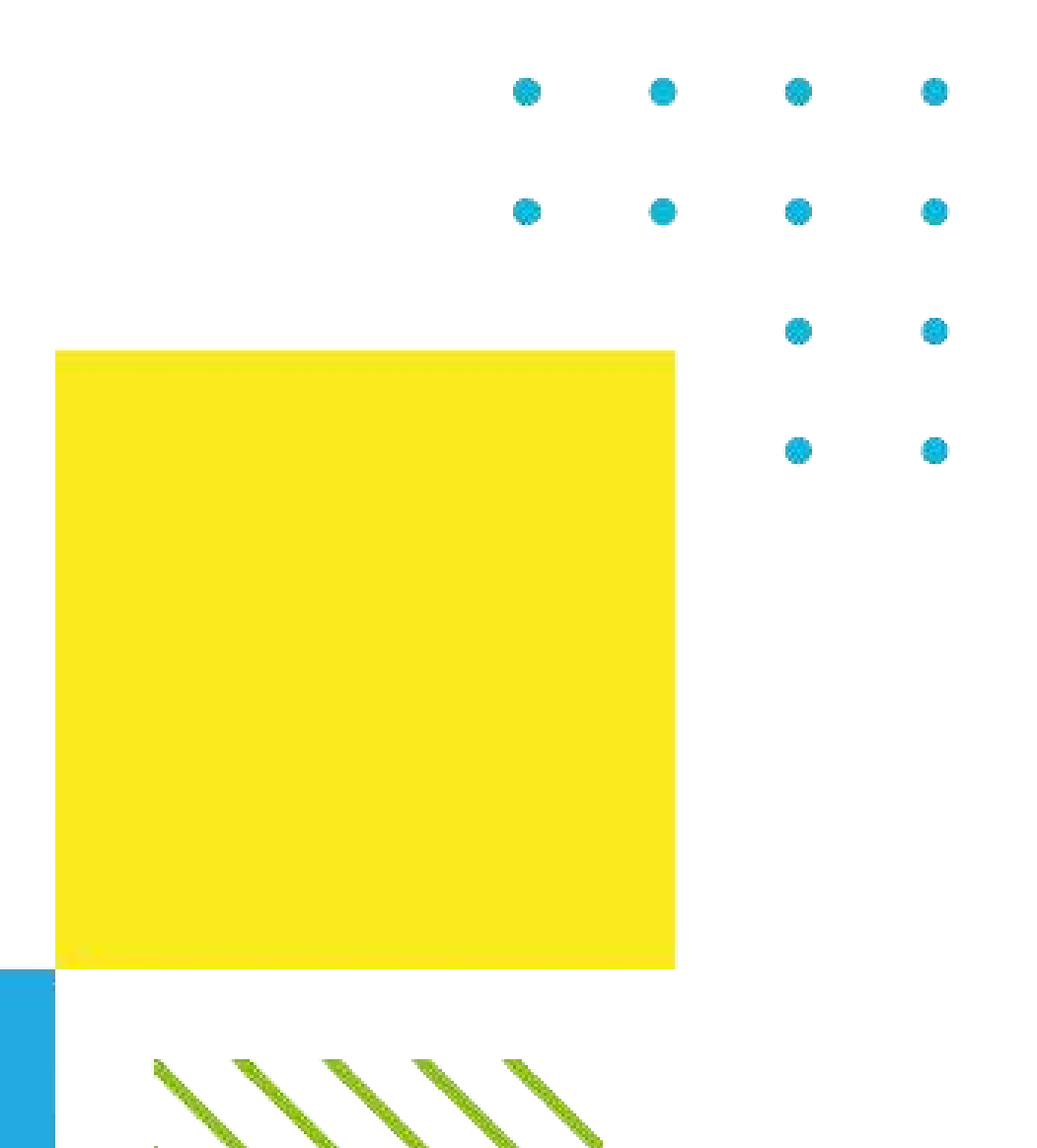

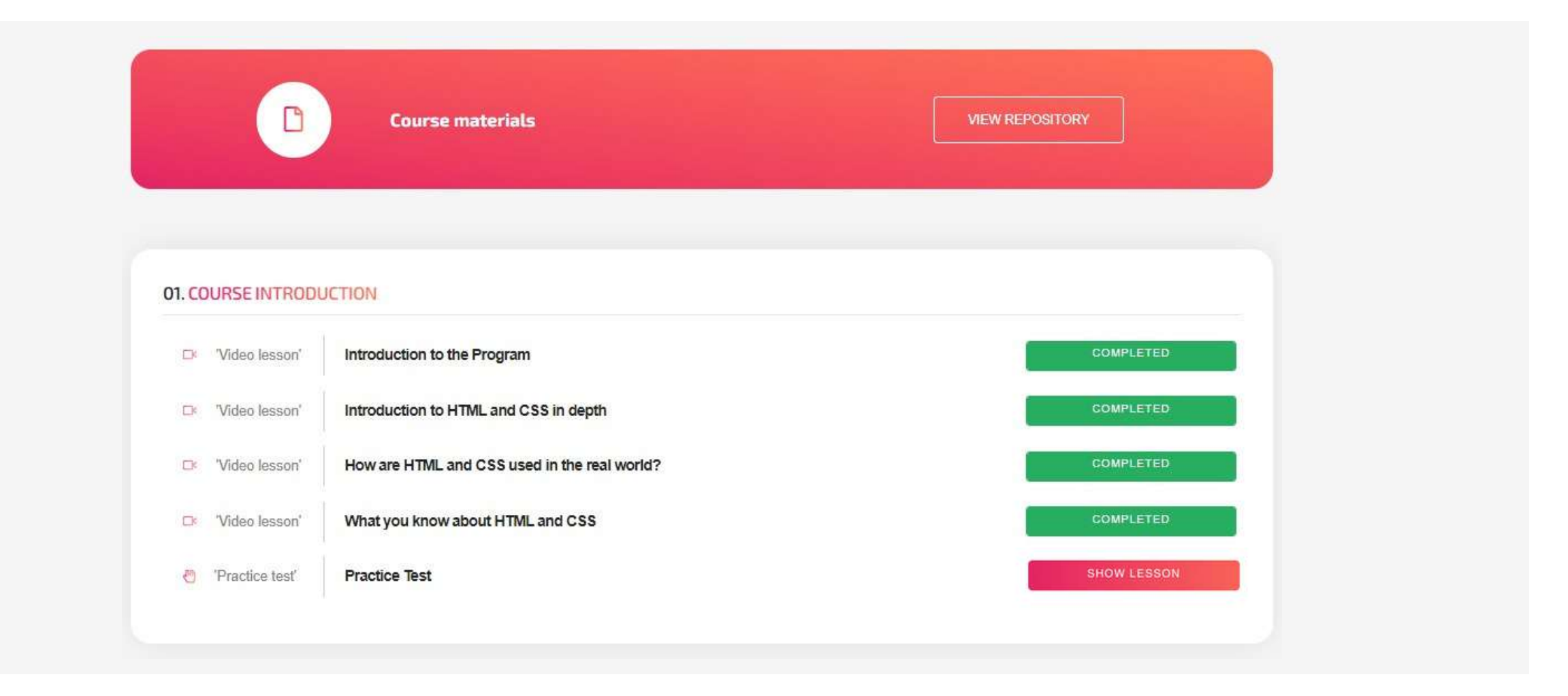

Aqui podes ver e rever as aulas e trabalhos que completaste, assim como aceder às que ainda tens de completar, clicando em **SHOW LESSON** (Mostrar aula).

# Página do curso

### Repositório

Ao clicares em "Ver Repositório", serás redirecionado para uma nova página onde poderás encontrar os ficheiros disponibilizados pelos professores ou outros estudantes, assim como carregar o teu conteúdo (se ativado pelo professor). Poderás ver o proprietário do documento, o título, os pontos necessários para o descarregar, e um botão "Opções" mostrando todos os detalhes.

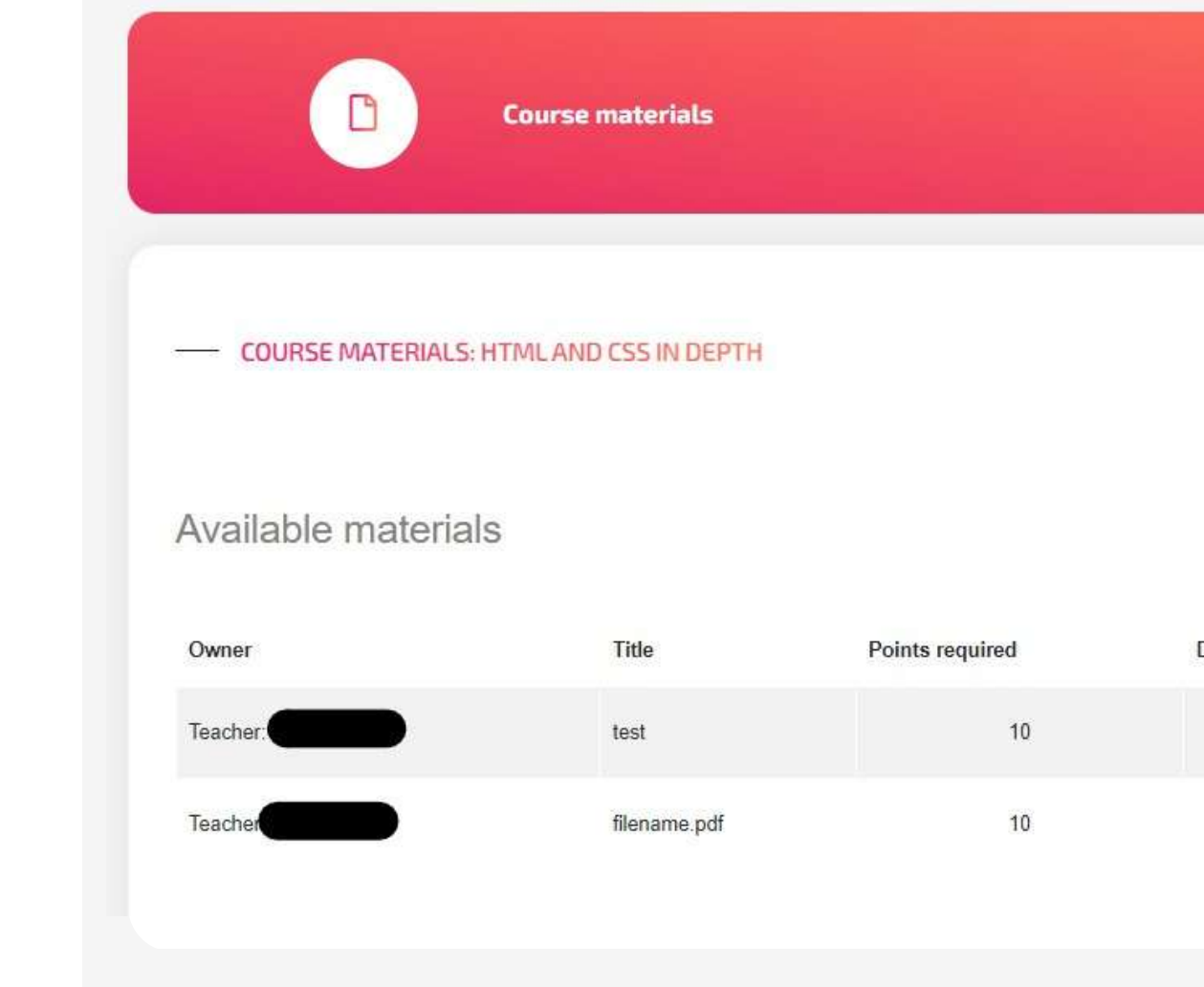

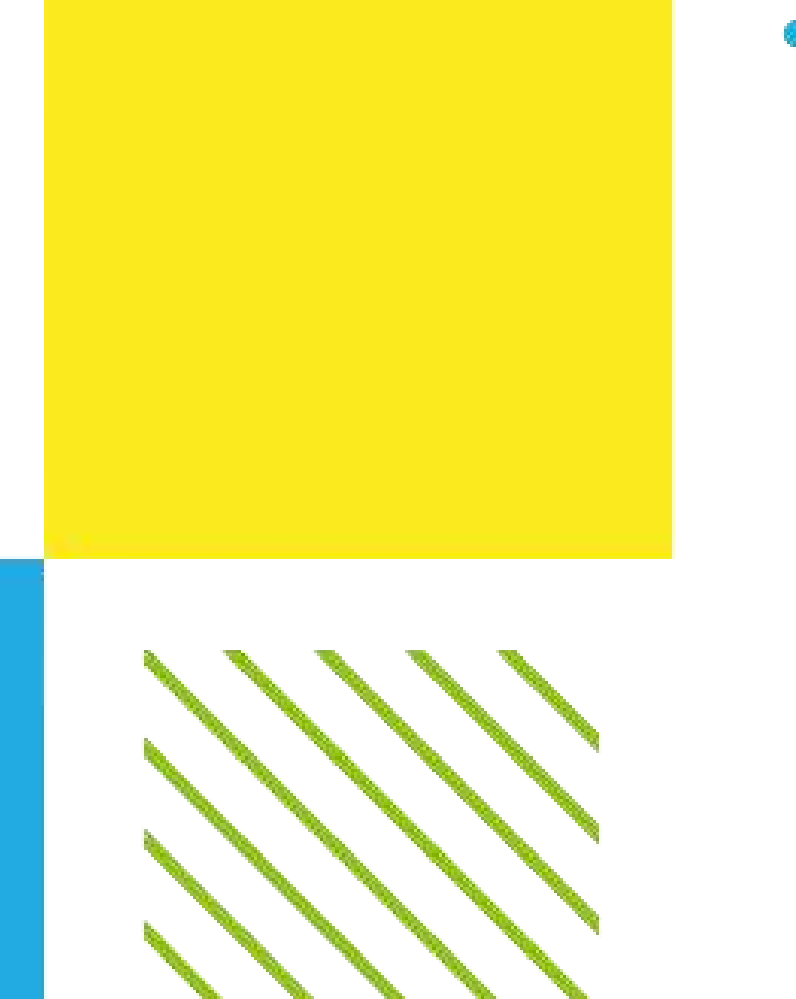

| VIE         | N REPOSITORY        |                     |
|-------------|---------------------|---------------------|
| <b>←</b> B/ | ACK TO COURSE SYLLA | ABUS                |
| Download    | Options             | Upload your content |
| *           | OPTIONS             | Description         |
|             |                     |                     |

# Suporte

### Esperamos que tenhas uma ótima experiência de aprendizagem na nossa plataforma

Caso necessites apoio ou assistência técnica, ou se quiseres recomendar melhorias, por favor não hesites em enviar-nos um e-mail para help@projectsparks.eu

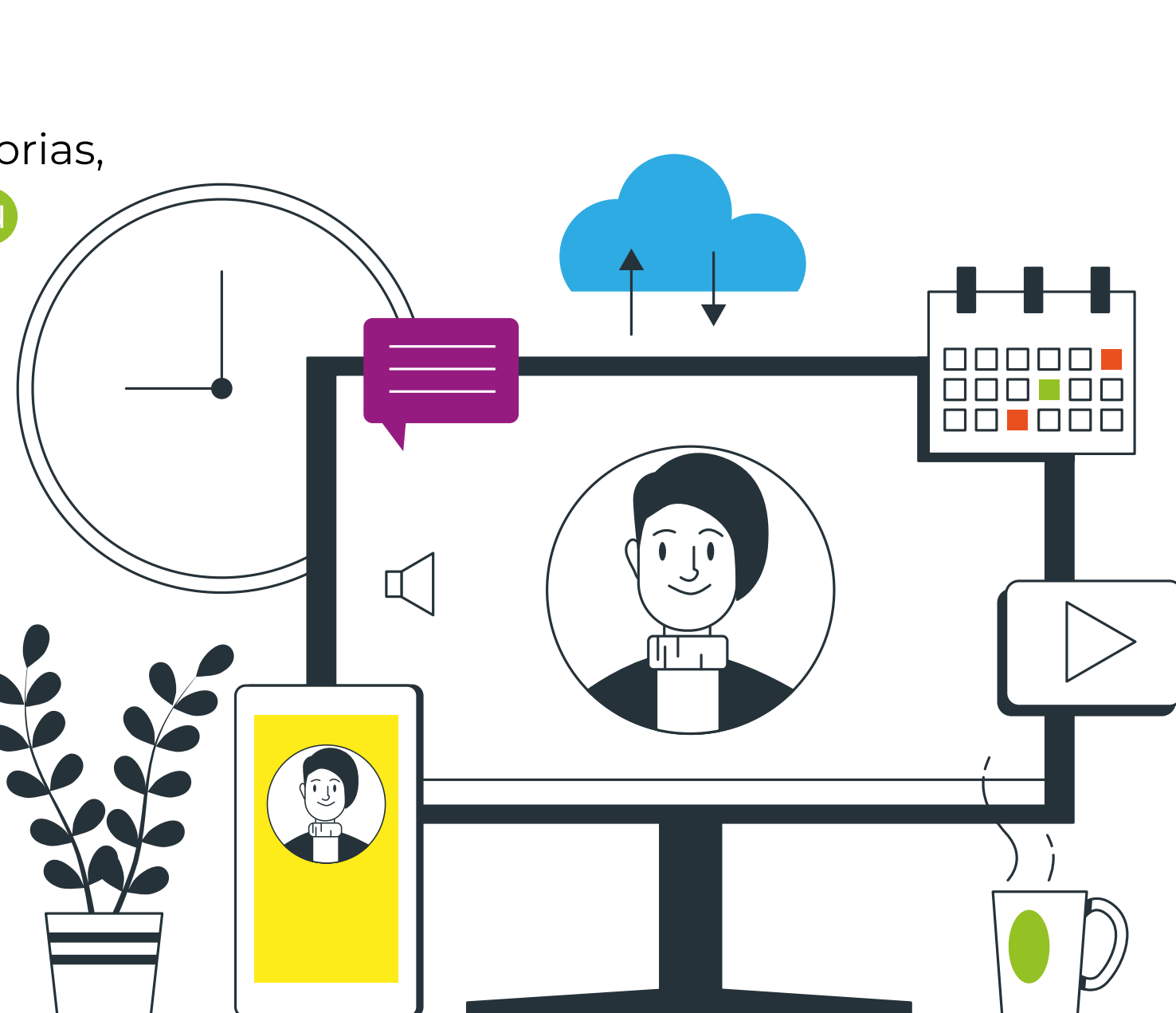

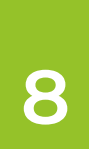

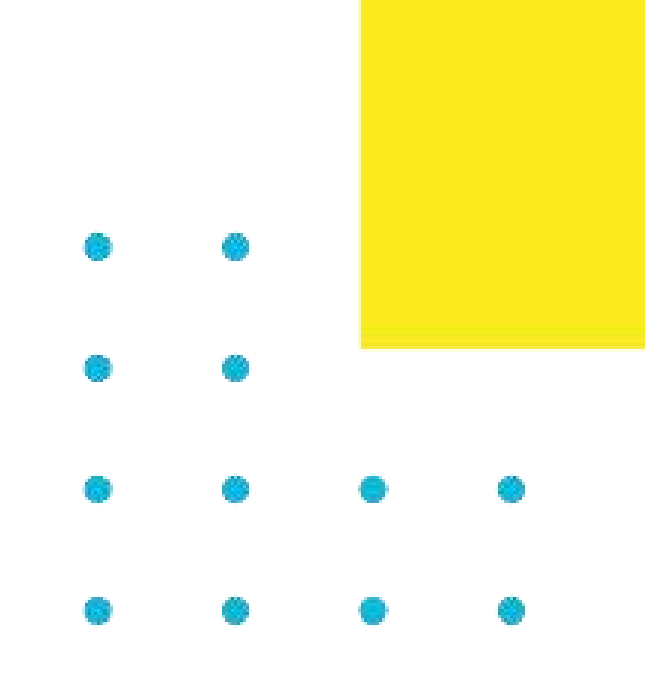